## リカバリーについて

リカバリーは PC を出荷時の状態に戻す作業です。

パソコンの不具合には主に機械の物理的な故障と Windows システム、Windows 上で動作するソフトウェアの不具合の2種類に 分けられます。

機械の物理的な故障は、パーツを交換することで修理を行いますが、Windows システムやソフトウェアの不具合は、リカバリー やクリーンインストールで改善する可能性があります。

JUNS では出荷直前の全ての動作テストが終わった時点で、バックアップデータを Recover (R) ドライブ内に作成しています。 このバックアップデータを納品時にお付けしているリカバリーディスクで呼び出すことによって、リカバリーを行います。 Recovery (R) ドライブ内のデータを削除したり移動したりしますと、リカバリーができなくなってしまいます。

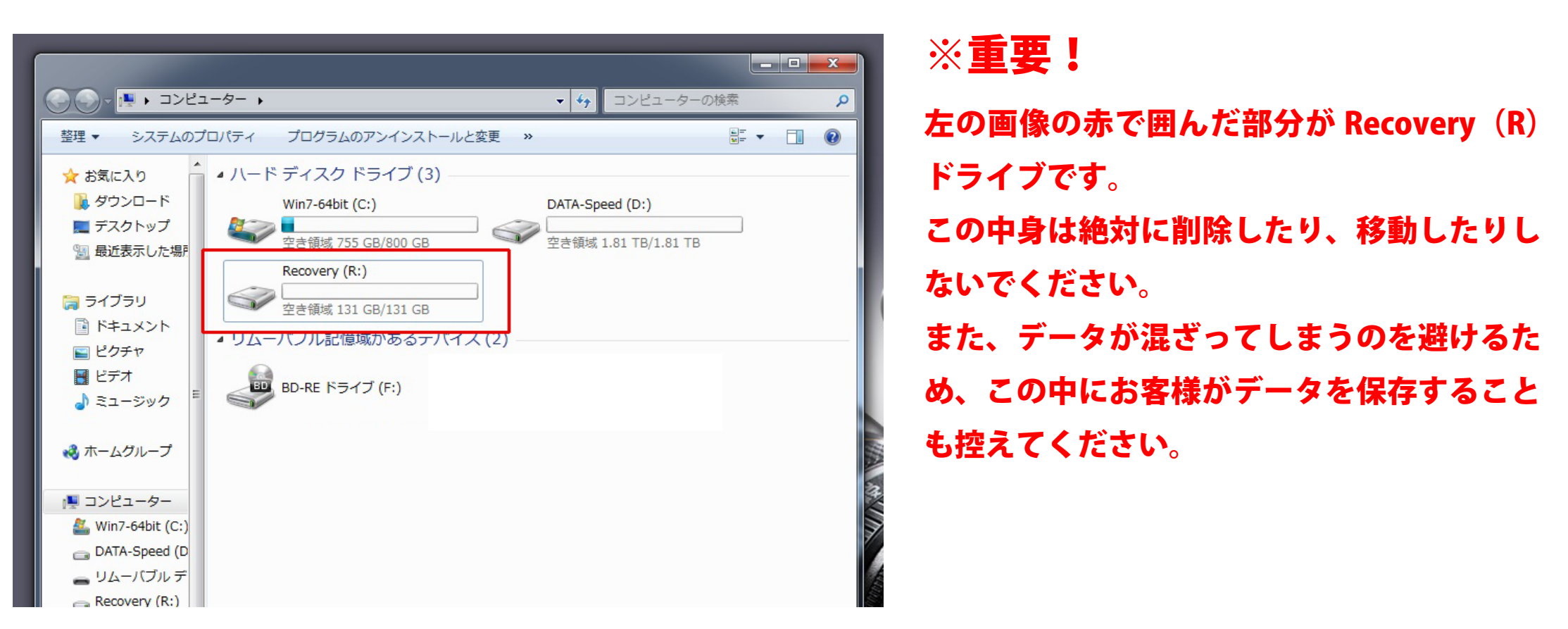

## リカバリーの仕方

① 電源を入れ、立ち上がる時にキーボードの「Delete」キーをトン・トン・トンと叩きます。下の画像のような画面になります。 Windows が起動してしまった場合はもう一度電源を切って、やり直してください。

|                                                                                                    | BIOS SETUP UTILITY                                                                                                    | the state of the second second second second second second second second second second second second second se                                                                                                    |
|----------------------------------------------------------------------------------------------------|----------------------------------------------------------------------------------------------------|----------------------------------------------------------------------------------------------------|
| Main Ai Tweaker Adva                                                                                                    | nced Power Boot Ti                                                                                                    | 0015 Exit                                                                                                    |
| System Time<br>System Date<br>Legacy Diskette A<br>Language<br>SATA 1<br>SATA 2<br>SATA 3<br>SATA 3<br>SATA 4<br>SATA 5<br>SATA 5<br>SATA 6<br>Storage Configuration<br>System Information | <pre>III:36:17] Tue 01/22/2013] Disabled] English]  III:401 HDS721010C] III.0T ST BD-RE BH] III.0T Detected] III.0T Detected] III.0T Detected] III.0T Detected] III.0T Detected]</pre> | Use LENTERI. LTABI<br>or ISHIFT-TABI to<br>select a field.<br>Use I+l or I-l to<br>configure system Time.<br>↔ Select Screen<br>14 Select Item<br>+- Change Field<br>Tab Select Field<br>F1 General Help<br>F10 Save and Exit<br>ESC Exit |
| v02.61 (C) Comur i                                                                                                    | abt 1985-2010, American Me                                                                                                    | matrends. Inc.                                                                                                    |

② BIOS 画面での操作はマウスは使用せず、キーボードのみで行います。

キーボードの矢印キー【→】を叩くと、タブが切り替わります。「Boot」のタブに移動してください。

③ 「Boot Device Priority」を選択してください。キーボードの【↑】【↓】で選択部分が切り替わります。 文字が白くなっている状態が選択状態です。

「Boot Device Priority」が白くなっている状態で【Enter】キーを押します。

| pecifies the Boot<br>evice Priority<br>equence.<br>virtual floppy disk<br>rive (Floppy Drive B:<br>may appear when you<br>et the CD-ROM drive<br>s the first boot<br>evice. |
|----------------------------------------------------------------------------------------------------|
| <ul> <li>Select Screen</li> <li>Select Item</li> <li>Select Item</li> <li>nter Go to Sub Screen</li> <li>General Help</li> <li>Save and Exit</li> <li>SC Exit</li> </ul>    |
|                                                                                                    |

④ 画面が切り替わって下のような表示になります。

「1st Boot Device」が白くなっている状態で【Enter】キーを押します。

|                                                       | BIOS SETUP UTILITY                                         |                                                                                                    |
|-------------------------------------------------------|------------------------------------------------------------|----------------------------------------------------------------------------------------------------|
| Boot Device Priority                                  |                                                            | Specifies the boot                                                                                                    |
| 1st Boot Device<br>2nd Boot Device<br>3rd Boot Device | [SATA:PM-Hitachi HD]<br>[CDROM:SM-HL-DT-ST ]<br>[Disabled] | A device enclosed in<br>parenthesis has been<br>disabled in the<br>corresponding type<br>menu.                                                             |
|                                                       |                                                            | <ul> <li>↔ Select Screen</li> <li>↑↓ Select Item</li> <li>← Change Option</li> <li>F1 General Help</li> <li>F10 Save and Exit</li> <li>ESC Exit</li> </ul> |
| v02.61 (C) Copy                                       | right 1985-2010, American Me                               | gatrends, Inc.                                                                                                    |

⑤ 青い「Options」というウインドウが表示されます。
 「CDROM:~~」という表記のものを選び【Enter】キーを押してください。
 赤枠で囲んだ部分を選んでください。

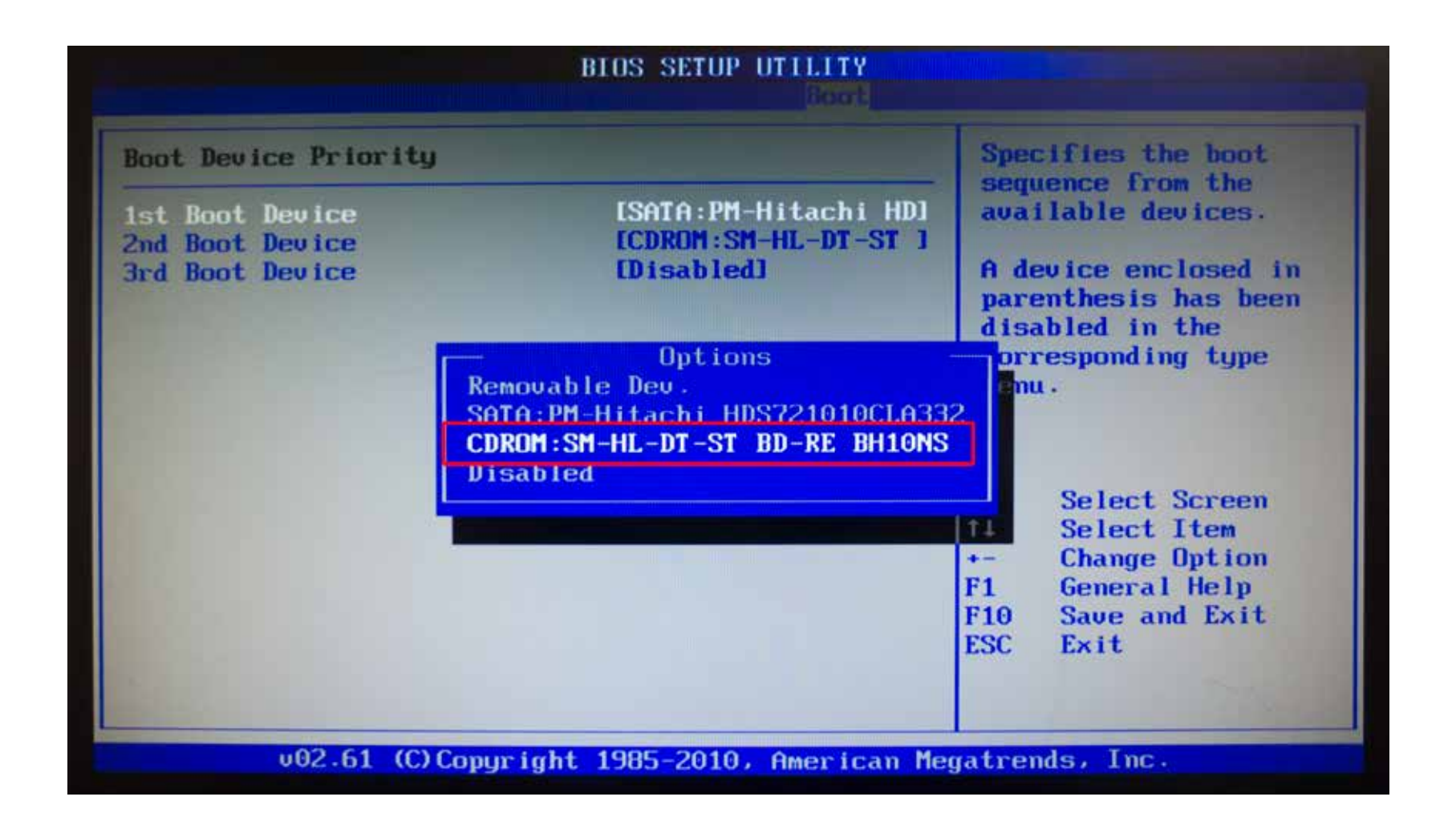

**⑥** リカバリーディスクをブルーレイドライブのトレイに入れてください。

⑦ キーボードの【F10】を押してください。下のような確認ウインドウがでますので、「OK」が黒くなっている状態を確認し、 【Enter】キーを押してください。

| Mathi Fil Tuesd                                            | BIOS SETUP UTILITY                  |                                                                            |
|------------------------------------------------------------|-------------------------------------|----------------------------------------------------------------------------|
| Boot Settings                                              |                                     | Specifies the Boot                                                         |
| <ul> <li>Boot Device Pr</li> <li>Hard Disk Driv</li> </ul> | riority<br>Jes                      | A virtual floppy disk                                                      |
| ► Boot Settings                                            | Configuration                       | drive (Floppy Drive B:                                                     |
|                                                            | Save configuration changes and exi  | it now?<br>It now?<br>Iect Screen                                          |
|                                                            |                                     | Enter Go to Sub Screen<br>F1 General Help<br>F10 Save and Exit<br>ESC Exit |
| v02.61                                                     | (C)Copyright 1985-2010, American Me | egatrends, Inc.                                                            |

⑧ 再起動がかかりますので、画面を見ていてください。

起動する時に下の画像のように黒い背景に「Pless any key boot from CD or DVD.」という表記がでますので、すぐに何かキーボードのキーを叩いてください。どのキーでも OK です。

タイミングを逃して押し損ねた場合、通常通り Windows が起動することがあります。

その時は、Windows が完全に起動した後、再起動をしますと、再度下の画面がでますので、やりなおしてください。

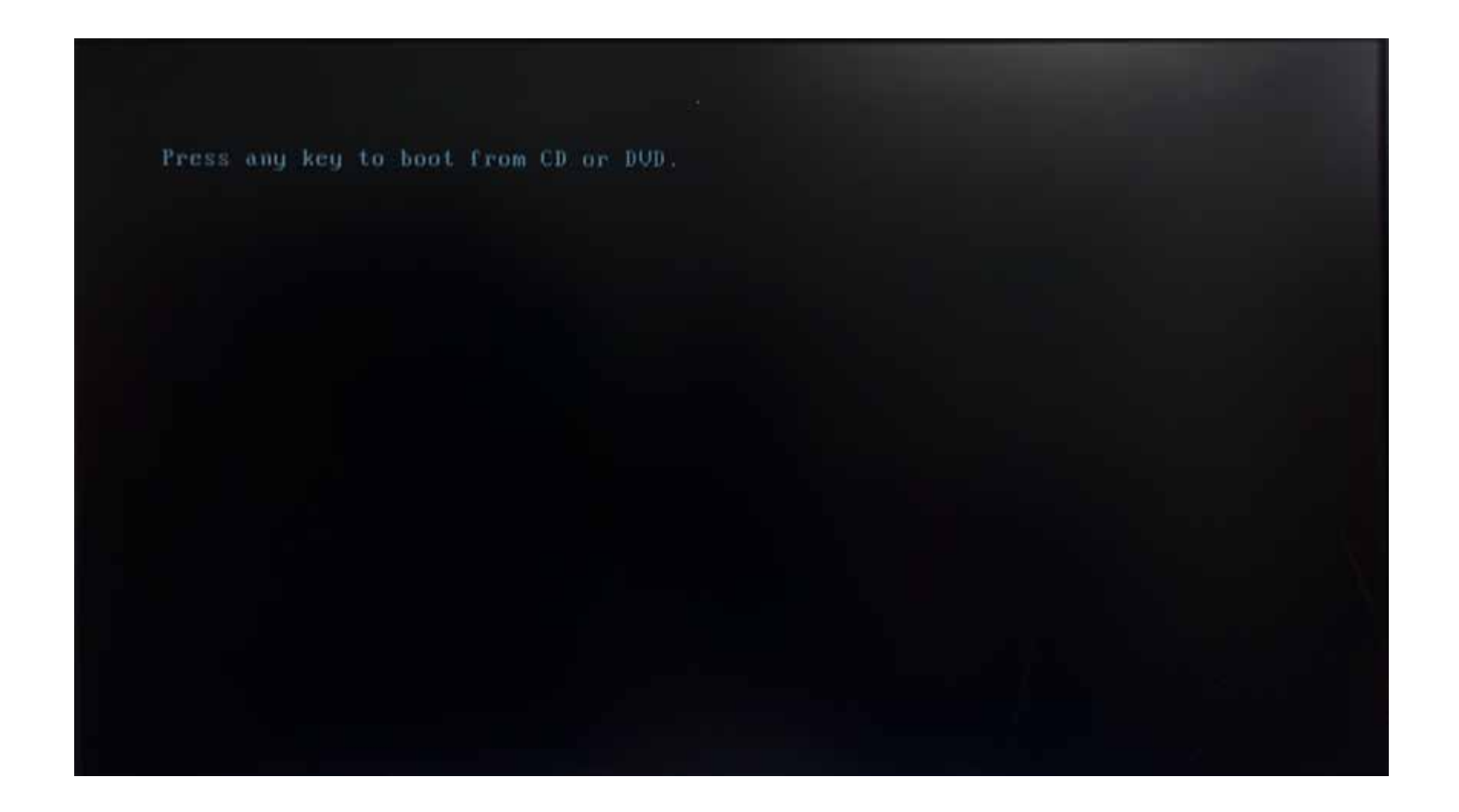

⑧ ディスクを読み込みはじめますのでしばらくお待ちください。下の画像のような画面がでたら「次へ」で進んでください。

| システム回復オプション   |                                                                                                    | ×        |
|---------------|----------------------------------------------------------------------------------------------------|----------|
| 言語を選択してください。  |                                                                                                    |          |
| 日本語(日本)       |                                                                                                    | <u> </u> |
| キーボード入力方式を選択し | JTYEELY D                                                                                                    |          |
| Microsoft IME | HE REAL FOR THE PARTY OF THE PARTY OF THE PA |          |
|               | ; 太へ(N)>                                                                                                    | キャンセル    |
|               |                                                                                                    |          |

⑨ 下の「以前に作成したシステムイメージを使用して、コンピュータを復元します。」にチェックを入れ、「次へ」をクリックします。

| C  | Windows の起動に伴う問題の修得<br>ーティング システムを選択してください | に用の回復ツールを使用しい。                  | ます。修復するオペ       |
|----|--------------------------------------------|---------------------------------|-----------------|
|    | オペレーティング システムが一覧にま<br>クリックして、ハード ディスクのドライノ | を示されない場合は、[ドラ<br>ドーをインストールしてくださ | イバーの読み込み]<br>い。 |
|    | オペレーティング システム                              | パーティション                         | 場所              |
|    | Windows 7                                  | 819299 MB                       | (E:) Win7-64bi  |
|    |                                            |                                 | C               |
| ř. | 以前に作成したシステム イメージを                          | 使用して、コンピューターを                   | 復元します。          |
|    | 125                                        | (バー()(あみえみ(1))                  | (N) >           |

⑩ 「利用可能なシステムイメージのうち最新のものを使用する」にチェックが入っている状態で「次へ」をクリックします。

| 🚑 コンピューター イメージの再通 | Л                                                                                                    | × |
|-------------------|----------------------------------------------------------------------------------------------------|---|
|                   | システム イメージ パックアップの 選択<br>システム イメージを使用して、このコンピューターを復元します。このコンピ<br>ューター上にあるすべての項目は、システム イメージ内の情報によって置<br>き換えられます。                                                                            |   |
|                   | <ul> <li>・利用可能なシステム イメージのうち最新のものを使用する (推奨)(U)</li> <li>場所: Recovery (F:)</li> <li>日付と時刻! 2013/01/22 15:28:36 (GMT+9:00)</li> <li>コンピューター: JUNSPro</li> <li>・ システム イメージを選択する(S)</li> </ul> |   |
|                   | < 戻る(日) 次へ(N) > キャンセル                                                                                                    |   |

① ②以降はそのまま「次へ」をクリックし、進んでください。
 「完了」ボタンのある下の画像の画面になったら、完了をクリックしてください。

| 2010年1月1日1日 11日日 11日日 11日日 11日日 11日日 11日日 11 |                                                 |                                                                                     | ×            |
|----------------------------------------------|-------------------------------------------------|-------------------------------------------------------------------------------------|--------------|
|                                              | コンピューターは、以下の<br>日付と時刻!<br>コンピューター:<br>復元するドライブ: | のシステム イメージから1复元されます<br>【20182/01/42 1528351051<br>JUNSPro<br>▼₩?¥Volume{0cf8f8c1-5f | 8b-11e2-8e2: |
|                                              |                                                 | (戻る(B) 完了                                                                           | キャンセル        |

**12** 確認ダイアログが出ますので、「はい」をクリックしてください。

復元が始まります。これには時間がかかりますが、自動で進みますので終了までお待ちください。 終わりましたら自動で Windows が立ち上がります。

以上でリカバリーは終了です。ブルーレイドライブからリカバリーディスクを取り出してください。

|                                    | コンピューターは、以下の<br>日付と時刻!<br>コンピューター:                      | ンシステム イメージから視元されます:<br>2013/01/22 15:28:36 (GMT+9:00)<br>JUNSPro |   |
|------------------------------------|---------------------------------------------------------|------------------------------------------------------------------|---|
| <mark>рура – 9-</mark><br>Са<br>Ма | イメージの再適用<br>ライブ内の復元対象のデータはすく<br>よって置き換えられます。<br>行っしますか? | ズイ     ズイ     ズ システム イメージ内のデータ     (はいの) いいえのり     (いいえのり     )  |   |
|                                    |                                                         | 、 戻る(B) 完了 キャンセル                                                 | 1 |

13 リカバリーディスクを読み込む設定になっているので、それを戻します。

Windows を終了し、電源を入れたらまたキーボードの「Delete」キーをトン・トン・トンと叩き、BIOS を起動します。 BIOS が立ち上がり、下の画面になったら、「Boot」のタブに移動します。

(最初にしていただいた作業と同じです。)

|                                                                                                    | BIOS SETUP UTILITY                                                                                                    | No. of Concession, Name of Street, or other                                                                                                    |
|----------------------------------------------------------------------------------------------------|----------------------------------------------------------------------------------------------------|----------------------------------------------------------------------------------------------------|
| Main Ai Tweaker Adva                                                                                                    | unced Power Boot T                                                                                                    | ools Exit                                                                                                    |
| System Time<br>System Date<br>Legacy Diskette A<br>Language<br>SATA 1<br>SATA 2<br>SATA 3<br>SATA 3<br>SATA 4<br>SATA 5<br>SATA 5<br>SATA 6<br>Storage Configuration<br>System Information | <pre>El1:36:17] Tue 01/22/2013] Disabled] English]  (Hitachi HDS721010C] (HL-DT-ST BD-RE BH] (Not Detected] (Not Detected] (Not Detected] (Not Detected] (Not Detected] (Not Detected]</pre> | Use IENTER], ITABI<br>or ISHIFT-TABI to<br>select a field.<br>Use [+] or [-] to<br>configure system Time.<br>↔ Select Screen<br>14 Select Item<br>+- Change Field<br>Tab Select Field<br>F1 General Help<br>F10 Save and Exit<br>ESC Exit |
| v02.61 (C) Copyr i                                                                                                    | ight 1985-2010, American Me                                                                                                    | gatrends, Inc.                                                                                                    |

⑭ 「Boot Device Priority」が白くなっている状態で【Enter】キーを押します。

| BIOS SETUP UTILITY<br>Hain Of Tuesker Odynamic Power Dord                                   |                                                                                                    |
|---------------------------------------------------------------------------------------------|----------------------------------------------------------------------------------------------------|
| Boot Settings   Boot Device Priority Hard Disk Drives  Boot Settings Configuration Security | Specifies the Boot<br>Device Priority<br>sequence.           A virtual floppy disk<br>drive (Floppy Drive B:<br>) may appear when you<br>set the CD-ROM drive<br>as the first boot<br>device.           ↔         Select Screen<br>14 Select Item<br>Enter Go to Sub Screen<br>F1 General Help<br>F10 Save and Exit<br>ESC Exit |
| v02.61 (C)Copyright 1985-2010, America                                                      | n Megatrends, Inc.                                                                                                    |

1 画面が切り替わって下のような表示になります。

「1st Boot Device」が白くなっている状態で【Enter】キーを押します。

|                                                       | BIOS SETUP UTILITY<br>Boot                                 |                                                                                                    |
|-------------------------------------------------------|------------------------------------------------------------|----------------------------------------------------------------------------------------------------|
| Boot Device Priority                                  |                                                            | Specifies the boot                                                                                                    |
| 1st Boot Device<br>2nd Boot Device<br>3rd Boot Device | [SATA:PM-Hitachi HD]<br>[CDROM:SM-HL-DT-ST ]<br>[Disabled] | A device enclosed in<br>parenthesis has been<br>disabled in the<br>corresponding type<br>menu.                                                             |
|                                                       |                                                            | <ul> <li>↔ Select Screen</li> <li>↑↓ Select Item</li> <li>← Change Option</li> <li>F1 General Help</li> <li>F10 Save and Exit</li> <li>ESC Exit</li> </ul> |
| v02.61 (C)(                                           | Copyright 1985-2010, American Me                           | gatrends, Inc.                                                                                                    |

⑩ 青い「Options」というウインドウが表示されるので「SATA:PM-Hitachi HDS721010CLA332」に合わせ【Enter】キーを押 してください。

|                                                                               | LODE                                                                                                    |                                                                                                    |
|-------------------------------------------------------------------------------|----------------------------------------------------------------------------------------------------|----------------------------------------------------------------------------------------------------|
| Boot Device Priority<br>1st Boot Device<br>2nd Boot Device<br>3rd Boot Device | (SATA:PM-Hitachi HD]<br>[CDROM:SM-HL-DT-ST ]<br>[Disabled]                                                | Specifies the boot<br>sequence from the<br>available devices.<br>A device enclosed in<br>parenthesis has been<br>disabled in the                        |
|                                                                               | Options<br>Removable Dev.<br>SATA:PM-Hitachi HDS721010CLA33<br>CDRUM:SM-HL-DI-ST BD-RE BH10NS<br>Disabled | disabled in the<br>prresponding type<br>mu.<br>2<br>Select Screen<br>Select Item<br>- Change Option<br>F1 General Help<br>F10 Save and Exit<br>ESC Exit |

① キーボードの【F10】を押してください。下のような確認ウインドウがでますので、「OK」が黒くなっている状態を確認し、【Enter】キーを押してください。

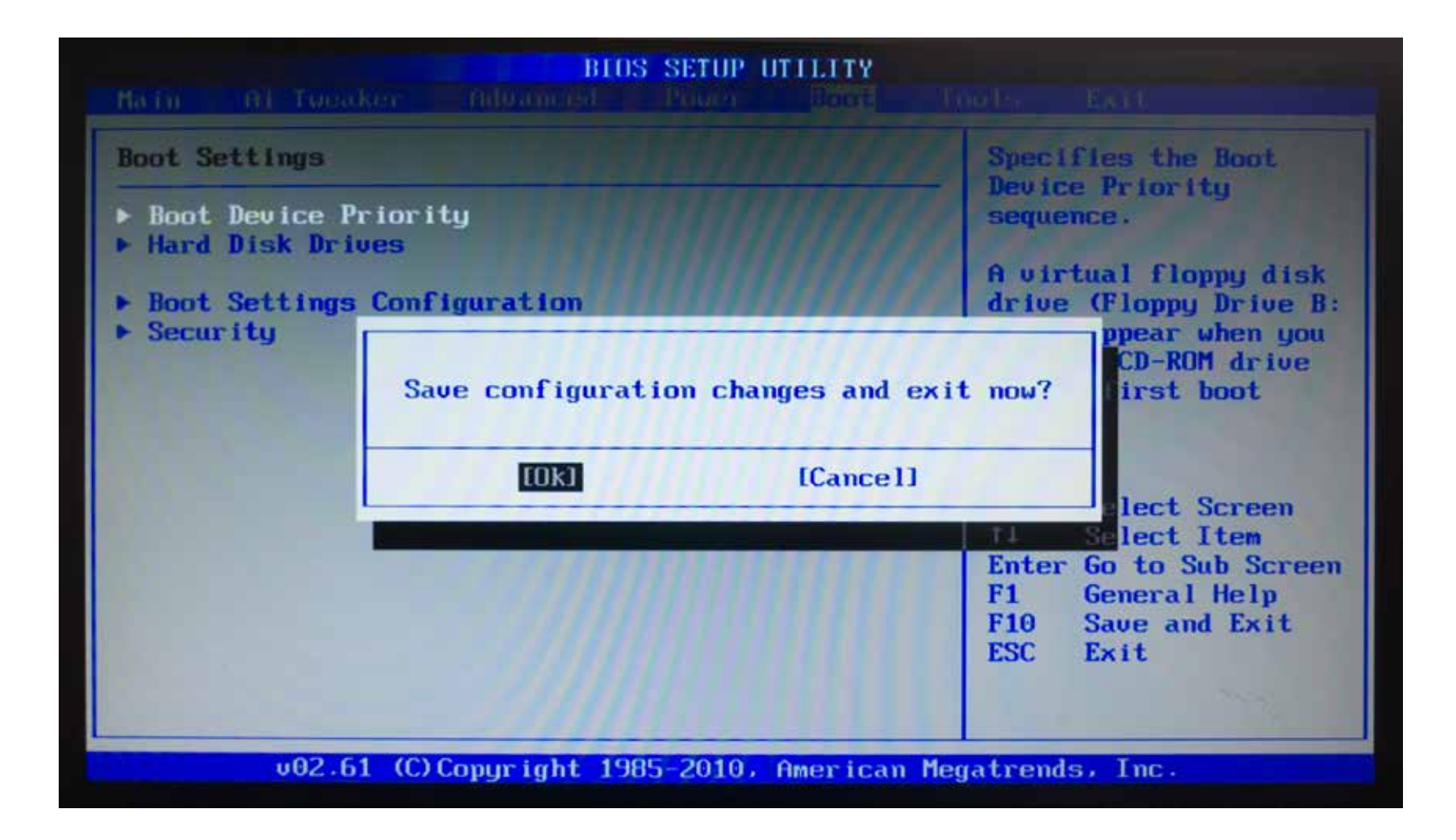

PC が再起動します。

以上で作業は終了です。システムは納品時に戻ります。リカバリーを行っても不具合が解消しない場合は、お問い合わせください。